# EBSCOhost

## 新しいユーザーインター フェイスの概要をご紹介します

### 新しい学術研究体験を お届けします

EBSCOhost のインターフェイスは、 利用者の皆様から寄せられた フィードバック、ユーザーテスト、 そしてアクセシビリティ標準に のっとり、再構築されました。 新インターフェイスは、図書館が 所蔵するリソースへのアクセス・ 選択・使用に対し、常に変化する 図書館利用者の期待に応えます。 新しい EBSCOhost ユーザーインターフェイスには、 パーソナライズされたダッシュボード、リソースの 共有、「いいね」の付与、電子書籍の閲覧など、 多くの新機能が搭載されています:

- シンプルかつクリーンなブランディング
- 直観的にご利用頂ける各種リミッター(検索の絞り込み機能)とファセット
- 翻訳機能の改善
- 強化されたアクセシビリティ標準
- 図書館員の皆様向けの設定が追加

EBSCOConnect 日本語資料 ページ上で、新しいインター フェイスについて、各種ガイドやチュートリアル動画を含めた 包括的な日本語研修リソースをご提供しております。 (\*今後拡充予定)

#### **EBSCO**

検索結果画面:\*お客様がご契約のデータベースや設定によっては、画面が異なる場合がございます(下画面は英語版です)

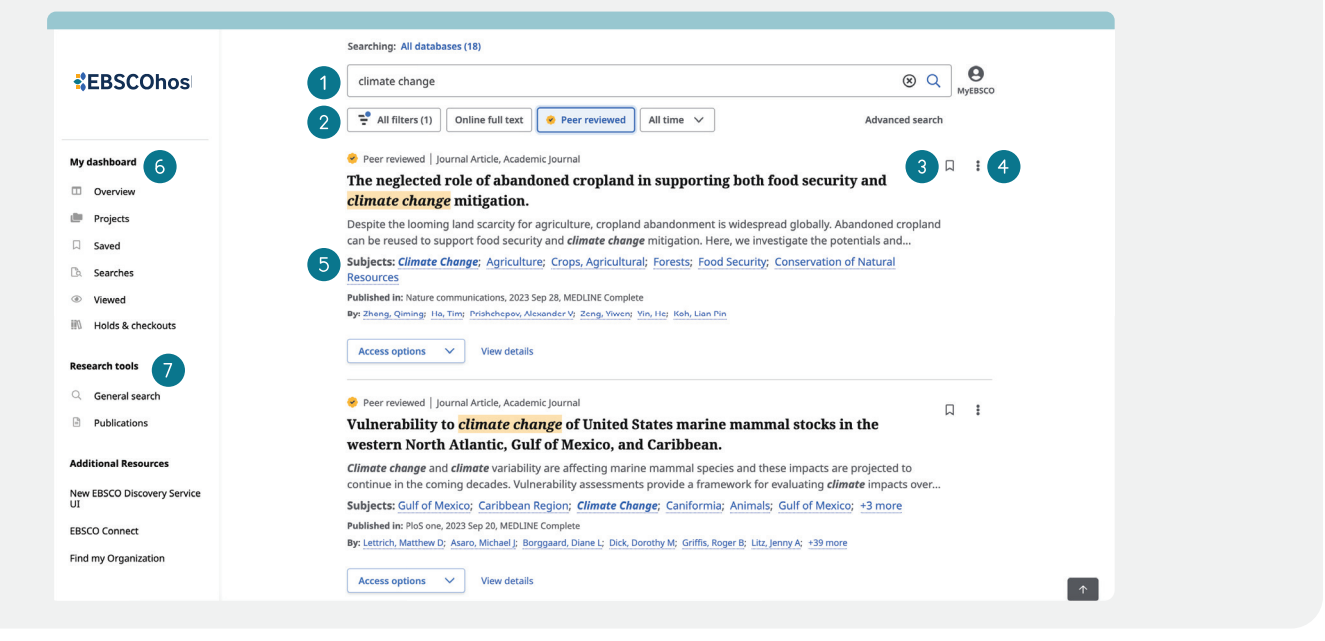

- (1) 検索バー: 検索したい語句もしくはトピックを入力 して下さい。
- クィックフィルター:検索結果一覧画面上で、査読誌のみに限定を含めた、検索結果の絞込みが可能です。また、フィルターを拡張して、リソースのタイプ、出版社、出版物、その他の条件による絞り込みを行うこともできます。
- (3) 保存:選択した論文をダッシュボードに保存します。
- (4) エクスポート:検索した論文情報を様々な手段で 外部出力することが可能です。
- 5 **関連するサブジェクト:** コンテンツに関連するサブジェクト が列記されています。各サブジェクトのハイパーリンクを クリックすることで、同じサブジェクトを持つ他の論文を 検索することが可能です。
- 6 My dashboard [マイダッシュボード]: MyEBSCO(個人 アカウント)にログインすると、論文を保存、検索履歴の 閲覧、貸出状況の確認、プロジェクト毎のリソース管理や 整備が可能です。
- (7) Research tools [調査ツール]: 新規検索の開始、出版物 検索を開始したりできます(設定により異なります)。

#### 論文詳細画面:

|                                    | Searching: All datatases (18)                                                                                                    |                                                  |
|------------------------------------|----------------------------------------------------------------------------------------------------|--------------------------------------------------|
| *EBSCOhost                         | climate change                                                                                                    | ⊗ Q Ø<br>MyEBSCO                                 |
|                                    |                                                                                                    |                                                  |
|                                    | ← Results 2 □                                                                                                    | 66 BB (* ±                                       |
| My dashboard                       | 🤣 Peer reviewed   journal Article, Research Support, Non-U.S. Gov't                                                                                                    |                                                  |
| Overview                           | Overview     The neglected role of abandoned cropland in supporting both food security<br>and climate change mitigation.       Projects     3       Published in: Nature communications, 2023 Sep 28, MEDLINE Complete                        |                                                  |
| Desisets                           |                                                                                                    |                                                  |
| a Projects                         |                                                                                                    |                                                  |
| Saved                              | By: Zheng, Qiminç; Ha, Tim; Prishchepov, Alexander V; Zeng, Yiwen; +2 more                                                                                                    |                                                  |
| D. Searches 4                      | Access options 🗸 🛓 Download 5                                                                                                    |                                                  |
| I Viewed                           |                                                                                                    |                                                  |
| III Holds & checkouts              |                                                                                                    |                                                  |
|                                    |                                                                                                    |                                                  |
| Research tools                     | Additional information                                                                                                    |                                                  |
| <ul> <li>General search</li> </ul> | Title                                                                                                    |                                                  |
| Publications                       | The neglected role of abandoned cropland in supporting both food security and climate change mitigation.                                                                                                    |                                                  |
| Additional Resources               | Authors                                                                                                    |                                                  |
| New FIREFOR Discourse Consider     | Zheng Q: Department of Land Surveying and Geo-Informatics, Hong Kong Polytechnic University, Hung Hom, Kowloon, Hong Kong.                                                                                                    |                                                  |
| New EBSCU DISCOVERY SERVICE        | qiming.zheng@polyt.edu.hk.; Centre for Nature-based Climate Solutions, National University of Singapore, Singapore, 11                                                                                                    | 17546, Singapore.                                |
| EBSCO Connect                      | Ha T; Centre for Nature-based Climate Solutions, National University of Singapore, Singapore, 117546, Singapore.                                                                                                    |                                                  |
| Losed connect                      | Prishchepov AV; Depirtment of Geosciences and Natural Resource Management (IGN), University of Copenhagen, Øster 1<br>Kabanhavn K, Depmark ; Center for International Development and Environmental Research (ZEII), listic Libbin University | Voldgade 10, DK-1350,<br>tv. Senskenbergstraße 3 |
| Find my Organization               | 35390, Giessen, Gernany.                                                                                                    | ty, senticensergsulaise s,                       |

- (1) **査読 (Peer Reviewed) インジケーター:** 表示している 論文が査読済みであることを示します。
- (2) 論文のエクスポート:表示している論文を保存、引用、 共有、もしくはダウンロードできます
- (3) 出版物情報: 学術誌のタイトル、刊行年、およびデータ ベース名を示します(\*有効な場合)
- (4) 全文情報へのアクセス: PDF 全文へのアクセス、もしく は他の全文フォーマットを選択できます。
- (5) 論文のダウンロード
- (6) 追加情報: 論文のタイトル、著者名、抄録情報などを 参照して頂けます。

#### **EBSCO**